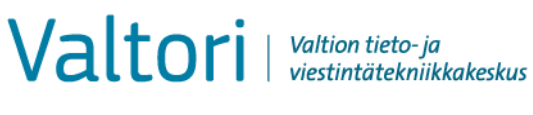

Ohje

31.5.2021

## Salassa pidettävän sähköpostin lähettäminen (käyttöohje asiakkaille)

D-Compose mahdollistaa salassa pidettävien viestien vastaanoton ulkopuolisen lähettäjän ollessa aloitteen tekijä. Tällainen lähetys tapahtuu siten, että lähettäjä avaa selaimella organisaation turvaviestin osoitteen, <u>https://turvaviesti.gov.fi</u>

Turvasähköposti on viraston asiakkaille suositeltu tapa toimittaa virastoihin salassa pidettävät ja arkaluontoiset asiakirjat. Palvelun käyttäminen on helppoa ja turvallista.

## Turvasähköpostin lähettäminen

1. Mene osoitteeseen https://turvaviesti.gov.fi. Kirjoita Lähettäjä-kenttään sähköpostiosoitteesi ja klikkaa Jatka:

Voit valita käyttöliittymän kielisyyden oikeassa yläreunassa olevasta valikosta.

| Val       | tori Valtion tieto-ja<br>viestintätekniikkakeskus | $\bigtriangledown$ | Salassa pidettävä viesti<br>- Viestin lähetys | 0                                     | På svenska ▼<br>Eesti<br>På svenska<br>På dansk<br>на русском<br>På norsk<br>Latviešu<br>In English |
|-----------|---------------------------------------------------|--------------------|-----------------------------------------------|---------------------------------------|----------------------------------------------------------------------------------------------------|
| Lähettäjä | sähköpostiosoitteesi                              |                    |                                               |                                       | Suomeksi<br>Lietuviškai<br>Deutsch                                                                  |
|           | Jatka                                             |                    | © 1999 - 2020 <u>Delta</u>                    | <u>gon Group Oy</u> . All rights rese | erved.                                                                                              |

## Rekisteröityminen

Lähettääksesi viestejä sinun tulee rekisteröityä palveluun. (Jos et ole käyttänyt turvapostia viimeisen 30 päivän aikana, sinun tulee rekisteröityä palveluun uudelleen.)

| Valtori Valtion tieto-ja<br>viestintätekniikkakeskus                                 |                          | - Viestin lähetys                         | 0                                 |
|--------------------------------------------------------------------------------------|--------------------------|-------------------------------------------|-----------------------------------|
| Viestin lähetys - Rekisteröityminen                                                  |                          |                                           | Lopeta                            |
| Palvelun käyttö edellyttää rekisteröitymistä. Sähköp                                 | oostiosoitetta           | @gmail.com) ei ole vielä rekist           | eröity palveluun.                 |
| Rekisteröitymisessä sinulle lähetetään sähköpostios<br>Linkki on voimassa 30 päivää. | soitteeseen viesti, joka | a sisältää henkilökohtaisen linkin, jolla | a tunnistaudut palveluun.         |
| Rekisteröidy Takaisin                                                                |                          |                                           |                                   |
| Jos linkki häviää tai lakkaa toimimasta, voit tilata uu                              | iden linkin sähköpostii  | si tunnistautumalla palveluun uudelle     | en.                               |
|                                                                                      |                          | @ 1000 2020 Dal                           | tagan Oraun Ou All sights reserve |

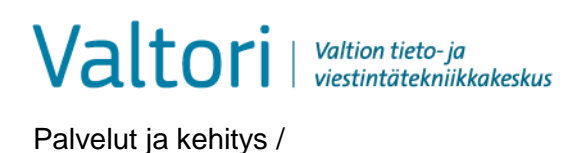

2. Kirjoita sähköpostiosoitteesi "From/Lähettäjä"-kenttään ja paina "Continue/Jatka"-nappia.

| Val       | tori Valtion tieto-ja<br>viestintätekniikkakeskus | $\bigtriangledown$ | Salassa pidettävä viesti<br>- Viestin lähetys | 0                                           |
|-----------|---------------------------------------------------|--------------------|-----------------------------------------------|---------------------------------------------|
| Lähettäjä | sähköpostiosoitteesi                              |                    |                                               |                                             |
|           | Jatka                                             |                    | © 1999 - 2020 <u>Deita</u>                    | g <u>on Group Oy</u> , All rights reserved. |

3. Turvasähköposti ilmoittaa rekisteröitymisen onnistumisesta. Antamaasi sähköpostiosoitteeseen lähetetään automaattisesti viesti, joka sisältää linkin viestin lähettämiseksi. Siirry sähköpostiisi

|                                                   | viesuntatexniikkakeskas                      |                                   | 0                            |
|---------------------------------------------------|----------------------------------------------|-----------------------------------|------------------------------|
| Viestin lähetys - Re                              | kisteröityminen                              |                                   |                              |
| Sähköpostiosoitteen                               | @gmail.com) rek                              | kisteröinti palveluun onnistui.   |                              |
| Sähköpostiosoitteesees<br>Linkki on voimassa 30 p | i lähetettiin viesti, joka sisältä<br>äivää. | ää henkilökohtaisen linkin, jolla | voit tunnistautua palveluun. |
| stunto suljettu.                                  |                                              |                                   |                              |
| Voit nyt sulkea selaimer                          |                                              |                                   |                              |
| ниом                                              |                                              |                                   |                              |

4. Avaa sähköpostistasi turvapostista saapunut viesti. Viestin alalaidassa on linkki, jonka kautta viesti voidaan lähettää. Klikkaa linkkiä (kuvan näkymä Gmailista):

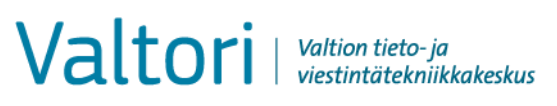

31.5.2021

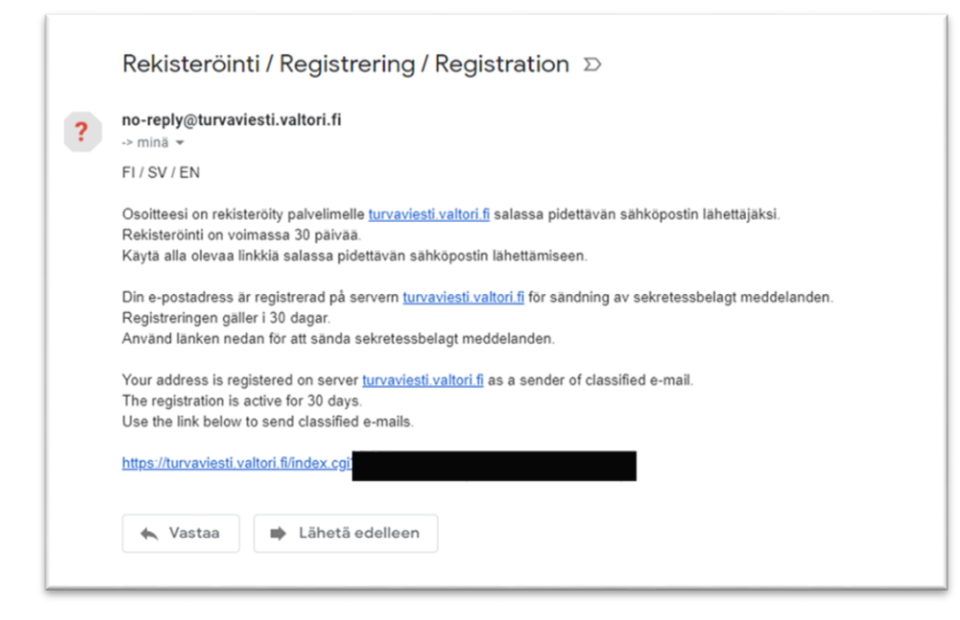

5. Lisää vastaanottajan tai vastaanottajien sähköpostiosoitteet ja paina "Valmis". Kirjoita aihe sekä viesti ja liitä tarvittavat dokumentit. Sen jälkeen klikkaa Lähetä.

HUOM! Lähetettävän viestin turvallisuutta voidaan lisätä käyttämällä puhelinnumerovarmistusta. Puhelinnumerovarmistusta käyttämällä voidaan varmistaa, ettei viesti mene väärälle henkilölle esimerkiksi näppäilyvirheen vuoksi. Puhelinnumerovarmistusta käytettäessä vastaanottaja saa matkapuhelimeensa tekstiviestillä PIN-koodin, jolla hän voi avata turvapostiviestin. Puhelinnumerovarmistusta voidaan käyttää laittamalla vastaanottajan sähköpostiosoitteen loppuun puhelinnumero.sec (esim. ville.virkamies@valtori.fi.0400123456.sec)

Liitetiedoston suurin sallittu koko on 400Mt. Tiedoston voi lähettää tarvittaessa myös pakattuna

| Vastaanottaja           | Lisää vastaanottajan sähköpostiosoite                                                            |
|-------------------------|--------------------------------------------------------------------------------------------------|
| Aihe (pakollinen tieto) | Kirjoita viestin otsikko                                                                         |
| Lukukuittaus            | Pyydä vastaanottajalta lukukuittaus                                                              |
| Viesti                  | Kirjoita viesti                                                                                  |
| Lopeta                  | Keskeytä viestin lähettäminen turvallisesti                                                      |
| Attach/Liitä            | Viestiin voi liittää liitetiedostoja: selaa haluttu tiedosto ja paina "At-<br>tach/Liitä"-nappia |
| Lähetä                  | Lähetä viesti                                                                                    |
| Kysymysmerkki           | Näytä ohje                                                                                       |

Valtori | Valtion tieto-ja viestintätekniikkakeskus

Palvelut ja kehitys /

31.5.2021

|               | usi viesti                                       |            | Osoitekirja Lopeta |
|---------------|--------------------------------------------------|------------|--------------------|
| Lähettäjä     | ı@gmail.com                                      |            |                    |
| Vastaanottaja | @valtori.fi                                      | ×+         |                    |
| Aihe          | Salassapidettävän aineiston lähettäminen         |            |                    |
|               | Pyydä lukukuittaus                               |            |                    |
| Viesti        | Hei,                                             |            | ~                  |
|               |                                                  | in tiodat  |                    |
|               | Onessa pyytamasi <u>salassapideltava</u> ameisto | ja liedol. |                    |
|               | Terveisin                                        |            |                    |
|               |                                                  |            |                    |
|               |                                                  |            |                    |
|               |                                                  |            |                    |
|               |                                                  |            |                    |
|               |                                                  |            | $\sim$             |
|               |                                                  |            |                    |
| Allekirioitus |                                                  |            | A                  |
| Allekirjoitus |                                                  |            | ~                  |
| Allekirjoitus |                                                  |            | ý l                |
| Allekirjoitus |                                                  |            | Ç                  |
| Allekirjoitus | Lisää liitetiedosto                              |            | Ç                  |

6. Lähetettyäsi viestin saat turvapostista vahvistuksen lähetyksen onnistumisesta:

| Vahvistus Lopeta   Vestin lähetys onnistui.   Lähettäjä @@mail.com.sec.   Vastaanottaja @@mail.com.sec.   Vastaanottaja @@mail.com.sec.   Vastavällisin terveisin   Liiteidoostor @.pdf [732.8 KB] Vesti liiteidoostoineen (zlp) @@mail.com.sec. Liiteidoostoineen (zlp) @@mail.com.sec. Liiteidoostoineen (zlp) @@mail.com.sec. Liiteidoostoineen (zlp) @@mail.com.sec. Liiteidoostoineen (zlp) @@mail.com.sec. Liiteidoostoineen (zlp) @@mail.com.sec. Liiteidoostoineen (zlp) @@mail.com.sec. Liiteidoostoineen (zlp) @@mail.com.sec. Liiteidoostoineen (zlp) @@mail.com.sec. Liiteidoostoineen (zlp) @@mail.com.sec. | Valt                 | Ori Valtion tieto-ja<br>viestintätekniikkakeskus | $\bigtriangledown$ | Salassa pidettävä viesti<br>- Viestin lähetys | 0                                       |
|----------------------------------------------------------------------------------------------------|----------------------|--------------------------------------------------|--------------------|-----------------------------------------------|-----------------------------------------|
| Viestin lähetys onnistui.<br>Lähettäjä @@gmail.com.sec<br>Vastaanottaja @@vaitori.fl<br>Aihe Salassapidettävän aineiston lähettäminen<br>Päiväys Wed, 12.2.2020 15:57:17<br>Hei,<br>tassä pyytämäsi salassa pidettävä aineisto.<br>Ystävällisin terveisin<br>Liitetiedostot @.pdf [732.8 KB]<br>Viesti liitetiedostoineen (zip) @ Tallenna                                                                                                    | Vahvistus            |                                                  |                    |                                               | Uusi viesti Lopeta                      |
| Lähettäjä @@mail.com.sec<br>Vastaanottaja @valtori.fi<br>Aihe Salassapidettävän aineiston lähettäminen<br>Päiväys Wed, 12.2.2020 15:57:17<br>Hei,<br>tässä pyytämäsi salassa pidettävä aineisto.<br>Ystävällisin terveisin                                                                                                    | Viestin lähetys      | s onnistui.                                      |                    |                                               |                                         |
| Vastaanottaja @valtori.fi<br>Aihe Salassapidettävän aineiston lähettäminen<br>Päiväys Wed, 12.2.2020 15:57:17<br>Hei,<br>tässä pyytämäsi salassa pidettävä aineisto.<br>Ystävällisin terveisin<br>Liitetiedostot                                                                                                    | Lähettäjä            | @gmail.com.sec                                   |                    |                                               |                                         |
| Aine       Salassapideuavan anteision rateitanimien         Päiväys       Wed, 12.2.2020 15:57:17         Hei,       tässä pyytämäsi salassa pidettävä aineisto.         Ystävällisin terveisin                                                                                                    | Vastaanotta          | aja @valtori.fi                                  | hottäminon         |                                               |                                         |
| Hei,<br>tässä pyytämäsi salassa pidettävä aineisto.<br>Ystävällisin terveisin<br>Liitetiedostotpdf [732.8 KB]<br>Viesti liitetiedostoineen (zip)Tallenna                                                                                                    | Päiväys              | Wed, 12.2.2020 15:57:17                          | lettaminen         |                                               |                                         |
| Ystävällisin terveisin  Liitetiedostot  D.pdf [732.8 KB]  Viesti liitetiedostoineen (zip)  Tallenna  © 1999 - 2020 Deltagon Group Oy. All rights reserved.                                                                                                    | Hei,<br>tässä pyytär | nāsi salassa pidettāvā aineisto.                 |                    |                                               |                                         |
| Liitetiedostot p.pdf [732.8 KB]<br>Viesti liitetiedostoineen (zip) Tallenna<br>© 1999 - 2020 <u>Deltagon Group Oy</u> . All rights reserved.                                                                                                    | Ystävällisin t       | terveisin                                        |                    |                                               |                                         |
| Viesti liitetiedostoineen (zip) Tallenna                                                                                                    | Liitetiedostot       | 0.pdf [7:                                        | 32.8 KB]           |                                               |                                         |
| © 1999 - 2020 <u>Deltagon Group Oy</u> . All rights reserved.                                                                                                    | Viesti liitet        | tiedostoineen (zip)                              | allenna            |                                               |                                         |
|                                                                                                    |                      |                                                  |                    | © 1999 - 2020                                 | Deltagon Group Oy. All rights reserved. |